## 1. 购汇

1.1 下载安装招商银行 个人银行专业版:

(招行官方网站下载)

1.2 将招商银行U-key连接在电脑上

1.3 输入密码,登录个人银行账户

1.4 依次选择"一卡通"-"外汇业务"-"外汇购汇"-"购汇"

1.5 填写购汇信息

1.6 点击"询价",填写取款密码

2.跨境汇款

招商银行跨境汇款收费标准

内地招商银行汇招商银行香港一卡通需要填写的信息

进入购汇页面,填写购汇信息。

依次选择"一卡通"-"自助转账"-"境外汇款"-"汇至香港一卡通"

3. 到账时间

汇款之后,大概5分钟后即可到账。

4. 汇款失败

招行系统升级后要求境外汇款时需提供汇款人英文联系地址,由于有些客户开设内 地招行卡时客户资料中的联系地址为中文,导致无法完成汇款,此时需至内地招行 柜台更新联系地址。